附件1

## 必修环节操作指南

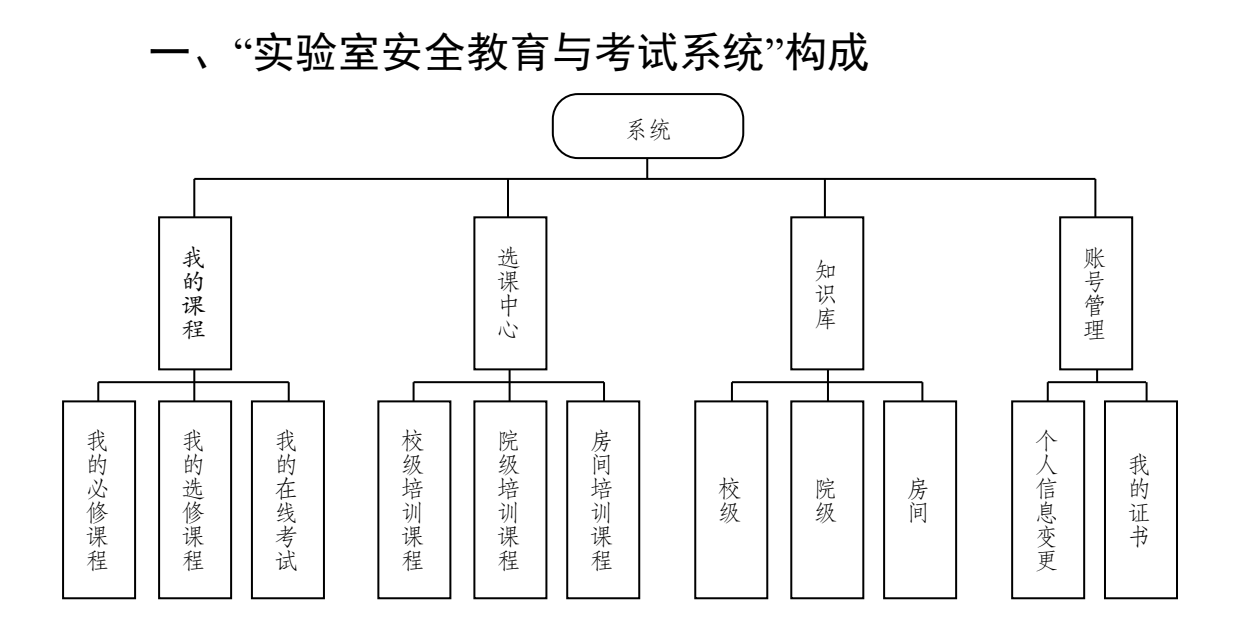

二、校院必修环节操作流程

(一)系统登录

方式一:登录资产与实验室管理处网站(zsc.bit.edu.cn), 在页面下方找到"综合平台-安全-实验室安全教育与考试系统",采用统一身份认证登录。

方式二: 直接访问: http://10.5.201.41/WebTrain/

| t ski المعالمة المعالمة المحالمة المحالمة المحالمة المحالمة المحالمة المحالمة المحالمة المحالمة المحالمة المحال | <b>5理工大学</b> 一 资产与实<br>STITUTEOF TECHNOLOGY Office of National As | 资实处原网站 Search                         | ٩                                                |                                                          |                                               |
|----------------------------------------------------------------------------------------------------|-------------------------------------------------------------------|---------------------------------------|--------------------------------------------------|----------------------------------------------------------|-----------------------------------------------|
| 首页<br>Home                                                                                                    | 机构设置<br>Institution Setting                                       | 规章制度<br>Rules &Regulations            | 专题<br>Specials                                   | 下载中心<br>Download                                         | 联系我们<br>Contact Us                            |
| 新闻动态                                                                                                    | 통 NEWS                                                            | 更多                                    | 通知公告 NOTICE                                      |                                                          | 更多                                            |
|                                                                                                    | 工业和信息化部<br>The supervision                                        | 醫导组到北理工开展安<br>group of MIIT carry out | 关于国家级实验教学示范<br>Announcement on the               | 冲心主任候选人的公<br>Candidates for the Director of the          | ◙ 10-12<br>⊨ N                                |
|                                                                                                    | supervision and<br>production in BI                               | inspection of safety<br>T             | 关于第六届实验室研究项<br>Notice on Application f           | 目立项申报的通知<br>or Initiation of Laboratory Resear           | © 09-30                                       |
| 北京市公安局<br>Beijing Munic                                                                                         | 到北理工检查易制毒易制爆中转<br>cipal Public Security Bureau went to            | O 09-30<br>Beijing Instit             | 关于做好近期我校安全生<br>Notice on safety produ            | 产工作的通知<br>ction in the present in BIT                    | <b>O</b> 09-27                                |
| 市区两级生态<br>Beijing Munic                                                                                         | 环境局到北理工良乡校区进行实<br>cipal and Fangshan District Ecologica           | I and Enviro                          | 关于 <b>2022年秋季教</b> 师公准<br>Approved List of Teach | 盼配方案审定名<br>ers' Apartment Allocation Plan in             | ⊙ 09-23 the                                   |
| 北京理工大学<br>Pang Siping t                                                                                         | 副校长庞思平带队开展中关村校<br>the vice-principle of BIT lead the tear         | 09-15 of for safety                   | 关于仪器设备开放服务收<br>Publicity of charging st          | 费标准的公示<br>andards for open services of instr             | <b>0</b> 09-22                                |
| 房山区良乡大<br>Fangshan Dis                                                                                          | 学城管理委员会到北理工良乡校<br>trict Liangxiang University Managerr            | • 09-15<br>nent Commit                | 关于报送2021-2022学年<br>Notice on the submissio       | <mark>实验室信息</mark><br>on of laboratory information stati | ⊙ 09-19                                       |
| 资产与实验室<br>The office of                                                                                         | 管理处组织开展良乡校区安全生<br>national assets & laboratory manage             | © 09-14<br>ement held                 | 关于2022年秋季学期教师<br>Notice on the work rela         | 砂寓租住评审相<br>ated to the evaluation of teacher a           | <b>O</b> 09-02 apar                           |
| 综合平台                                                                                                    | 다 INTEGRATED PLATFORM                                             |                                       |                                                  |                                                          | 更多                                            |
|                                                                                                    |                                                                   |                                       | , 📃                                              | 实验室<br>Lab Saf                                           | <del>2全</del> 教育与考试<br>ety Education and Test |
| 设备                                                                                                    | 实验室                                                               | 公房                                    | 住房                                               | 实验室3<br>安全 Lab Saf                                       | 安全检查系统<br>ety Inspection System               |
| Equipme                                                                                                    | ent Laboratory                                                    | Public house                          | Housing                                          | Safety 实验室的<br>Laborat                                   | 拉平台<br>tory monitoring platform               |

## (二) 必修课程学习

登录系统后, 依次点击"我的课堂"-"我的必修课程", 找 到所在学院的必修课程(<u>求是书院、明德书院、徐特立学院</u> /特立书院、北京学院/北京书院的学生找到关联学院的必修 课程), 点击"开始学习", 根据系统提示完成课程学习。

| ♥ 北京理工大学<br>实验室 | 安全教育与考   | F试系统<br>A 大京理工大学 BELMA INSTITUTE<br>の TECHNOLOGY |        |
|-----------------|----------|--------------------------------------------------|--------|
|                 | 我的课堂     | 选课中心 知识库 退出                                      |        |
|                 | 王 我的必修课程 | 我的必修课程                                           |        |
|                 | - 我的选修课程 | 适用类别 介绍                                          | 操作     |
|                 | 🗌 我的在线考试 | 2022年編射安全与防护培训 2022年編射安全与防护培训                    | 开始学习   |
|                 |          | 材料学院必修课程2021及以后                                  | 开始学习   |
|                 |          | 安全生产管理人员培训                                       | 开始学习   |
|                 |          | 共3条记录共1页第1页                                      | : 页 GO |

(三) 在线考试

返回"我的课堂",点击"我的在线考试",搜索所在学院 或关联学院的必考试卷(<u>试卷名称为:XX</u>学院必考试卷 2022),根据系统提示完成在线答卷。考试合格线为 90 分。

| ♥♥ サネ理エ大学<br>实验室 | 安全教育与考   | <b>芳试系统</b> |                | 大京理工大学 50mm |                     |      |
|------------------|----------|-------------|----------------|-------------|---------------------|------|
|                  | 我的课堂     | 选课中心        | 知识库 退出         |             |                     | 3    |
|                  | 王 我的必修课程 | 在线考试        | 查看成绩           |             |                     |      |
|                  | 1 我的选修课程 |             | 材料学院必考试卷2      | 022         | 搜索                  | - 1  |
|                  | 🕒 我的在线考试 | 考           | 试名称            | 考试介绍        | 考试限时                | 操作   |
|                  |          | 材料学院。       | 必考试卷2022       | 适用于材料学院     | 0                   | 开始考试 |
|                  |          | 材料学院公布记     | 4巻2022(軟雨版)    | 适用于材料学院     | 0                   | 开始考试 |
|                  |          | 共2条记载       | <b>录共1页第1页</b> | 首页上         | :一页 下一页 尾页 就转到: 🗌 页 | ā GO |

(四)查看证书

考试合格后,后台管理员会于2个工作日后通过系统发放电子证书,学生可点击系统右上角学号旁的头像,随后点击"我的证书"查看培训证书。

| ♥ 北京理工大学<br>实验室 | 安全教育与考                | <b>行试系统</b>       | 111-11-1<br>11-11-1<br>11-11-1<br>11-11-1<br>11-11-1 | 聖工大学<br>BELING INST<br>GFTEGHNOL | ITUTE       |             |
|-----------------|-----------------------|-------------------|------------------------------------------------------|----------------------------------|-------------|-------------|
|                 | 我的课堂                  | 选课中心 知识库 退出       |                                                      |                                  |             | 1           |
|                 |                       | 我的证书              |                                                      |                                  |             |             |
|                 |                       | 证书名称              | 证书编号                                                 | 颁发机构                             | 颁发日期        | 失效期         |
|                 |                       | 北京理工大学辐射安全与防护培训证书 | zscfsaq0000000002                                    | 北京理工大学资产与实验室管理处                  | 2021年06月03日 | 2024年02月28日 |
|                 |                       | 易制毒、易制爆品安全培训证书    | gkp000000012                                         | 北京理工大学资产与实验室管理处                  | 2020年08月11日 | 2020年08月11日 |
|                 |                       | 北京理工大学实验室安全培训证书   | sscxyj000000001                                      | 北京理工大学资产与实验室管理处                  | 2021年10月18日 | 2026年10月17日 |
|                 | 🕒 个人信息                | 北京理工大学安全生产管理培训证书  | sscgl000000023                                       | 安全生产领导小组                         | 2020年08月11日 | 2025年08月10日 |
|                 | ( <del>100007-1</del> | 实验室卫生环境义务督查员培训证书  | zscwshj0000000010                                    | 资产与实验室管理处                        | 2020年10月30日 | 2020年10月30日 |
|                 | () 320138E [3         | 危险化学废弃物处理         | sscxxj0000000048                                     | 北京理工大学资产与实验室管理处                  | 2020年08月11日 | 2025年08月10日 |
|                 | 共 6                   |                   | 首页上一页                                                | 下一页 尾页 跳转到:                      | 页 GO        |             |

三、系统常见问题解答

<u>问题1</u>:从资产与实验室管理处网站(http://zsc.bit.edu.cn/) "综合平台"无法登陆"实验室安全教育与考试系统"。

解决方式:如果出现这种情况,请直接复制并在浏览器中打开"http://10.5.201.41/WebTrain/"。建议使用 IE 浏览器,需要启用 activex 插件,且不要阻止弹出窗口。

<u>问题 2</u>: "实验室安全教育与考试系统"无法退出,在同 一台电脑上无法使用其他账号登陆。

解决方式:采用浏览器的"清除浏览记录"-"清除 Cookies" 功能,清除以保存的上网信息和用户名/密码并重新启动浏览器,这样就可以再登陆其他账号了。

<u>问题3</u>:网上考试合格以后,在"账号管理"-"我的证书" 栏目中无法立即查看到证书。

解决方式:考试合格后,需要等资产与实验室管理处的 老师在系统后台点击"颁发证书"后,学生才能在"我的证书" 中查看到证书,所以请同学们耐心等待,我们会尽快给各位 同学颁发证书。

问题4:系统中有内容显示不出来。

解决方式: IE 浏览器点击"工具"-"兼容性视图设置", 然 后将当前网页的网址复制到"添加此网站"框里, 再点击"添 加"-"关闭"。